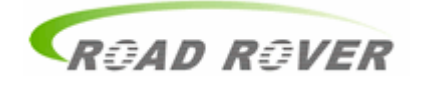

Shenzhen Roadrover Technology

# **Smart Steering Wheel Setting**

Please follow the steps below:

I. Start the multimedia to make sure it works normally, shown as below.

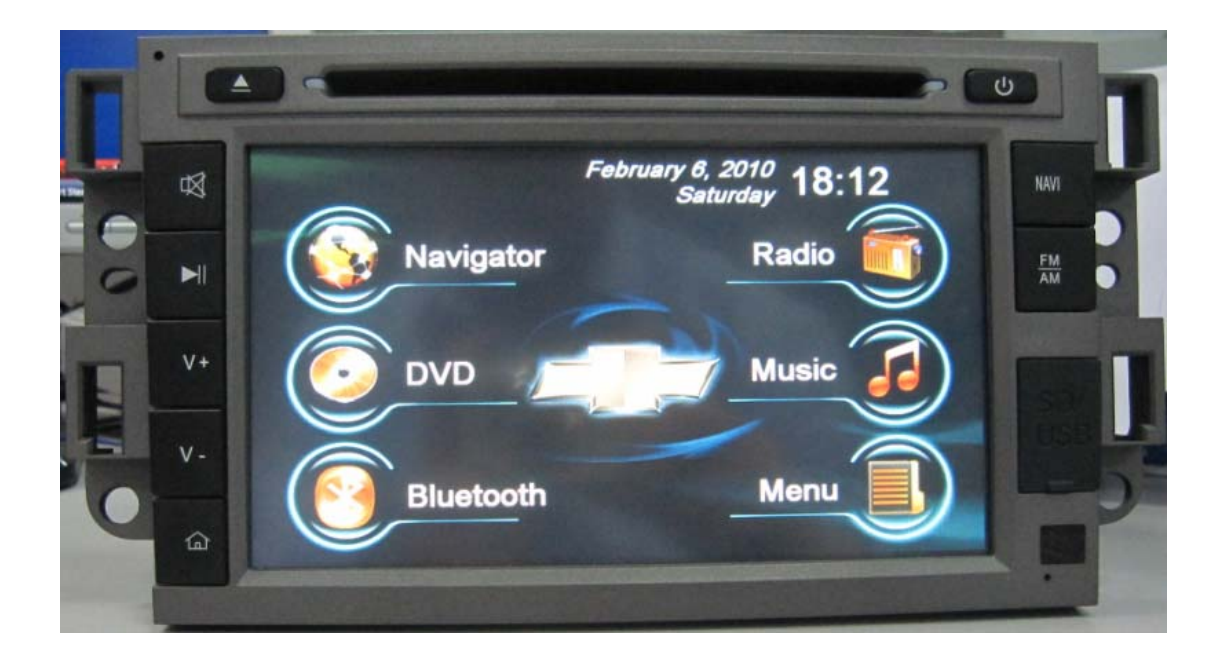

II. Press Menu button , hold on for 8 seconds till the screen switch to the interface below.

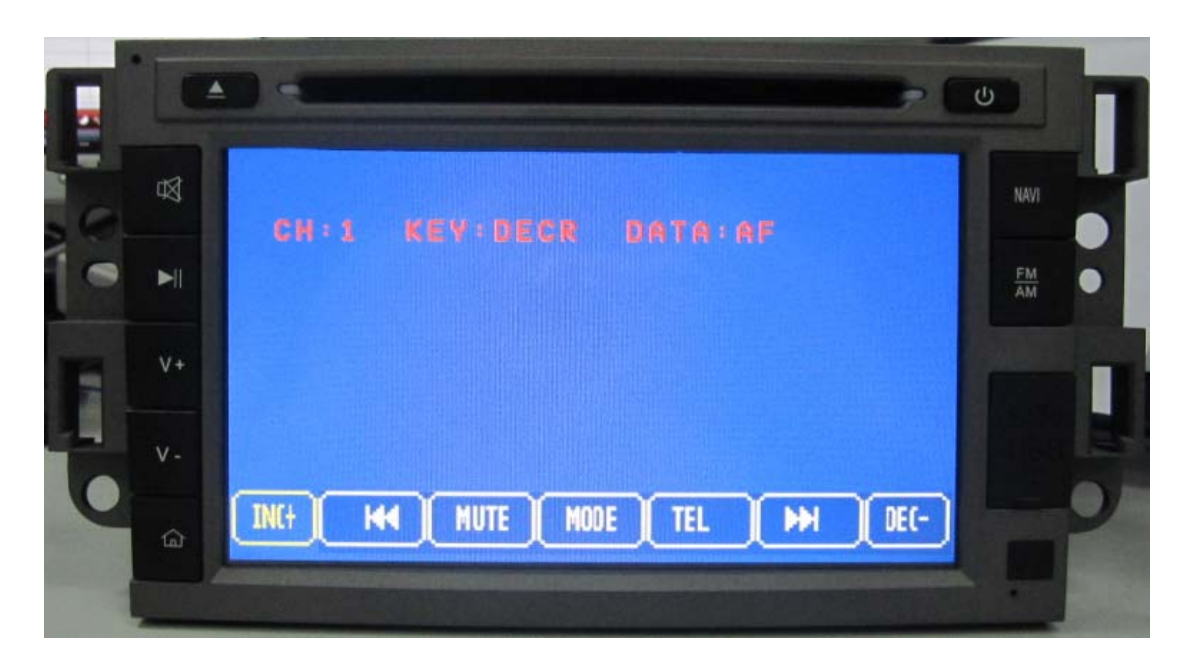

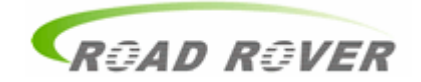

III. Use "V+" and "V-" (in the plastic panel) to switch from "INC+" to "DEC-" at bottom of the screen when matching the SWC.

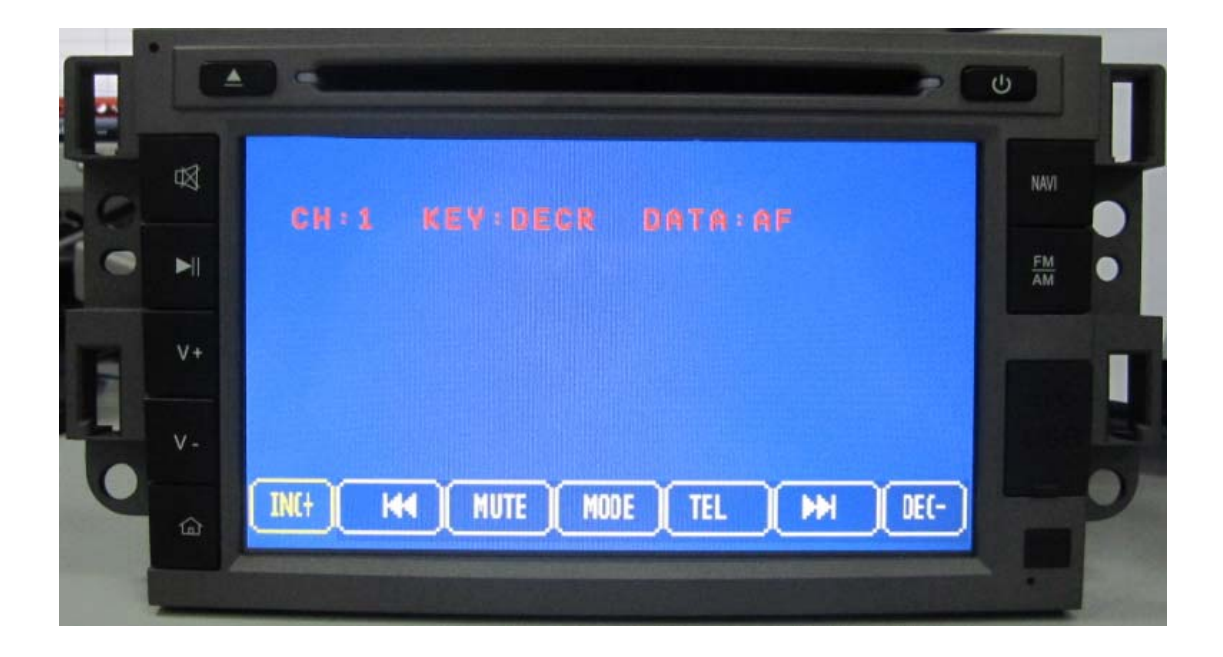

#### IV, Match SWC Buttons to the Multimedia GPS: (Action Example)

1. Volume Increase Button:

First, select "INC+" in the screen, the icon collor will become yellow,

Second, press the "Volume increase button" (in the steering wheel control) for 4 to 5 seconds, till the "DATA" is stable. (During this, you may see the "DATA" number changing frequently, please hold on for several seconds)

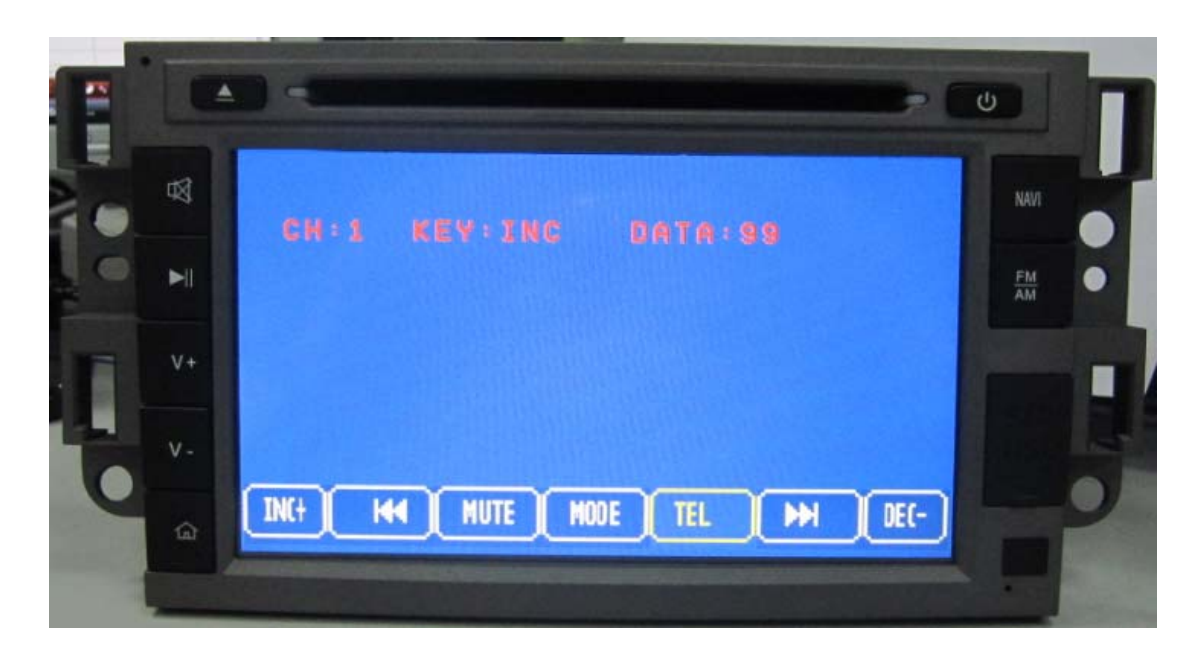

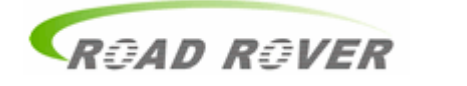

2. Please choose the other inons(" K ", MUTE, MODE …)and follow the instructions above to finish matching all the buttons in the SWC. (One by One)

### V. Save the settting and exit:

Press "Menu" button to save this setting, then the interface will get back to the main menu shown as below:

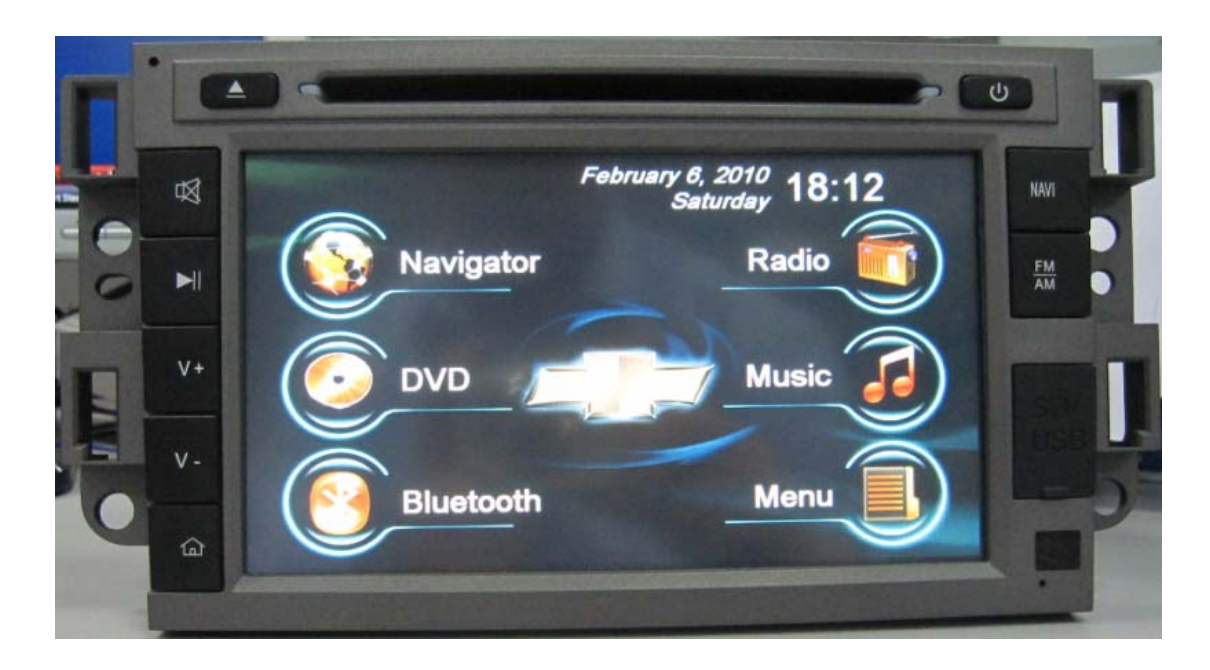

## VI. Finished.

#### Remarks:

| SWC: | Steering Wheel Control |
|------|------------------------|
| INC+ | Volume Increase        |
| DEC- | Volume Decrease        |